وظيفتها

Г

الأيقونة

| ية<br>مع<br>ثير | عة عرض الوظائف الإضافية تنسيق<br>                                                                   | ملف الصفحة الرئيسية إدراج نصميم انتقالات حركات عرض الشرائح مراج |
|-----------------|----------------------------------------------------------------------------------------------------|-----------------------------------------------------------------|
|                 |                                                                                                    | الحافظة                                                         |
|                 | لصق محتويات الحافظة                                                                                 |                                                                 |
|                 | قص التحديد ووضعه في الحافظة                                                                         | الله قص                                                         |
|                 | نسخ التحديد ووضعه في الحافظة                                                                        | السنغ 🗈                                                         |
|                 | نسخ التنسيق من أحد المواضع وتطبيقه على<br>موضع أخر                                                  | 💅 نسخ التنسيق                                                   |
|                 | 2                                                                                                   |                                                                 |
|                 | إضافة شريحة إلى العرض التقديمي                                                                      | الشرائح                                                         |
|                 |                                                                                                    |                                                                 |
|                 |                                                                                                    | شريحة<br>جديدة *                                                |
|                 | تغيير تخطيط الشريحة المحددة                                                                         |                                                                 |
|                 |                                                                                                    | تخطيط *                                                         |
|                 | إعادة تعيين موضع العناصر النائبة للشرائح<br>وحجمها وتنسيقها إلي الإعدادات الافتراضية<br>الخاصة بها. | 😭 إعادة تعيين                                                   |
|                 | إزالة هذه الشريحة من العرض التقديمي                                                                 | ≣ مقطع ◄                                                        |
|                 |                                                                                                    | الحط                                                            |
| -9              | تغيير حجم الخط ونوعه                                                                                |                                                                 |
| 2               | تغيير حجم الخط                                                                                      | ~ 60                                                            |
|                 | تغيير النص المحدد ليصبح مائلا                                                                       | Ι                                                               |
|                 | تغميق النص المحدد                                                                                   | В                                                               |
|                 | رسم خط عبر النص المحدد                                                                              | abe                                                             |

خاص لمقرر البرامج الحاسب المكتبية

-

- Miles

|             | مسح التنسيق من التحديد بالكامل وترك النص<br>العادي فقط                      | ₽¢         |
|-------------|-----------------------------------------------------------------------------|------------|
|             | تغيير نمط الكتابة من الأحرف الكبيرة<br>للصغيرة والعكس                       | + Aa       |
|             | زيادة حجم الخط                                                              | A          |
|             | إنقاص حجم الخط                                                              | A          |
|             |                                                                             |            |
|             | إصافة طل حلف النص المحدد للمساعدة على                                       |            |
|             | ظهور النص في الشريحة                                                        | S          |
|             | ضبط تداعد الأحدف                                                            |            |
|             |                                                                             | + AV       |
|             |                                                                             | الفقرات    |
|             | بدء قائمة تعداد نقطي                                                        |            |
|             | بدء قائمة عددية                                                             |            |
|             | إنقاص مستوي المسافة البادئة في الفقرة                                       | <u>∌</u> = |
|             | زيادة مستوى المسافة البادئة في الفقرة                                       | ě          |
|             | محاذاة النص جهة اليمين                                                      | 7          |
|             | توسيط النص                                                                  | =          |
|             | محاذاة النص جهة اليسار                                                      | Ē          |
|             | محاذاة النص جهة الهوامش إلي اليمين<br>واليسار وإضافة مسافات للنص عند الحاجة | *          |
| · A Shink . | تعيين إتجاة عرض النص من اليمين لليسار                                       | গাৰ        |
|             | تعيين إتجاة عرض النص من اليسار لليمين                                       | ۲۳≺        |
|             | تغيير التباعد بين اسطر النص                                                 |            |

| إنقسام النص بين عمودين أو أكثر                                                         |                                                                                                    |
|----------------------------------------------------------------------------------------|----------------------------------------------------------------------------------------------------|
|                                                                                        | * ==                                                                                                    |
| تغيير إتجاة النص ليصبح عمودي؛ أو مكدس                                                  |                                                                                                    |
| أو استدارة النص إلى الإتجاه المطلوب                                                    | <b>→</b>   A                                                                                                    |
|                                                                                        | ++++                                                                                                    |
| تعيير طريفة محاداة النص صمن مربع النص                                                  |                                                                                                    |
| tà il Concert Ant de lle diele i                                                       | × L4J                                                                                                    |
| تحویل نص إلي رسم Smart Art للملیل                                                      |                                                                                                    |
| المعلومات بسعن مرتبي • تحون رسومات<br>Smart Art في النطاق من قو الم رسومية             |                                                                                                    |
| ورسومات تخطيطية للعمليات الي رسومات                                                    |                                                                                                    |
| أكثر تعقيدا، مثل الرسومات التخطيطية                                                    |                                                                                                    |
| المتداخلة والمخططات الهيكلية                                                           |                                                                                                    |
|                                                                                        |                                                                                                    |
|                                                                                        | رسم                                                                                                    |
|                                                                                        |                                                                                                    |
| إدراج أشكال معدة مسبقا                                                                 |                                                                                                    |
|                                                                                        |                                                                                                    |
|                                                                                        |                                                                                                    |
| ترتيب الكائنات على الشريحة بواسطة تغيير                                                |                                                                                                    |
| ترتيبها وموضعها واستدارتها                                                             |                                                                                                    |
| 3                                                                                      |                                                                                                    |
|                                                                                        | ترتيب                                                                                                    |
| الفتار ذمط مدني الشكار والفط                                                           | · · · · ·                                                                                                    |
| المحيور فلمد مرادي فسندن والمحد                                                        |                                                                                                    |
|                                                                                        | and the second second sec |
|                                                                                        | أنماط                                                                                                    |
|                                                                                        | سريعة ٢                                                                                                    |
| تعبئة الشكل المحدد بلون خالص أو تدرج أو                                                |                                                                                                    |
| صوره او ماده                                                                           | 🔽 تعبئة الشكل 👻                                                                                                    |
| تحديد اللون والعرض ونمط الخط لإطار                                                     |                                                                                                    |
| الشكل المحدد                                                                           | 🚄 المخطط التفصيلي للشكل 👻                                                                                                    |
| تطبيق تأثير مرئي على الشكل المحدد؛ مثل                                                 |                                                                                                    |
| ظلٍ أو توهج، أو انعكاس أو استدارة ثلاثية                                               | - 📿 تأثيرات الأشكال 🝷                                                                                                    |
| الابعاد.                                                                               |                                                                                                    |
|                                                                                        |                                                                                                    |
|                                                                                        | <u> </u>                                                                                                    |
| العثور على نص في المستند                                                               |                                                                                                    |
|                                                                                        |                                                                                                    |
| استبدال نص في المستند                                                                  | ab ab                                                                                                    |
|                                                                                        | Grander + gr                                                                                                    |
| تحديد نص أو كائنات في المستند                                                          | T USE C                                                                                                    |
| <u>_</u>                                                                               | 0.000                                                                                                    |
| عرض الوظائف الإضافية تنسيق                                                             | ملف الصفحة الرئيسية إدراج تصفيم انتقالات حركات عرض الشرائح مراجعة                                                                                                    |
| 🗐 🔜 🖪 🗋 🖾 🔁 🗮 🍓                                                                        | 🚞 📰 🛺 🎑 🔄 🖾 😧 🗖 💼 فيدر                                                                                                    |
| بي + ارتباط إجراء تعليق مربع الرأس WordArt التاريخ رقم<br>نص والتذييل * والوقت الشريحة | شريحة جدول المور مورعبر لقطة ألبوم مور أشكال SmartArt مخطط 🚯 التطبيقات الخاصة<br>جديدة * * الإنترنت شاشة * فوتوعرافية *                                                                                                    |
| ارتياطات تعليقات نص                                                                    | شرائح جداول الصور رسومات توضيحية تطبيقات                                                                                                    |
|                                                                                        |                                                                                                    |

خاص لمقرر البرامج الحاسب المكتبية - د. مصلح العضايله

|                      |                                        |         | شرائح |                           |     |   |
|----------------------|----------------------------------------|---------|-------|---------------------------|-----|---|
|                      | ىريحة جديدة                            | إدراج ش |       | شریحة<br>جدیدة •          |     |   |
|                      |                                        |         |       |                           |     | X |
|                      |                                        | ول      | جدا   |                           |     |   |
|                      | إدراج جدول أو رسمه                     |         |       | جدول<br>ج                 | .95 |   |
|                      |                                        |         |       | جداول                     |     |   |
|                      | إدراج صورة من الملف                    | توضيحية |       | الصور<br>الصور            |     |   |
|                      | البحث عن صورة عبر الانترنت             | 1 B     |       | الُصور                    |     |   |
| سطح المكتب بشكل سريع | إضافة لقطة من أي نافذة مفتوحة علي و    |         |       | • •<br>لقطة<br>شاشة •     |     |   |
| لمومات بشكل مرئي     | إدراج رسوم (smart art) لتمثيل المع     |         |       | SmartArt.                 |     |   |
| ر موجودة علي القرص   | لعمل عرض تقديمي من مجموعة صور<br>الصلب |         |       | ألبوم صور<br>فوتوغرافية + |     |   |
|                      |                                        | لمات    | ارتبا |                           |     |   |

| إنشاء ارتباط إلى صفحة ويب أو صورة أو عنوان بريد<br>إلكتروني أو برنامج                      | ارتباط<br>تشعبی |
|--------------------------------------------------------------------------------------------|-----------------|
| إضافة إجراء إلى الكائن المحدد لتحديد ما الذي يحدث عند النقر<br>فوقه أو المرور فوقه بالماوس | الحراء          |
|                                                                                            |                 |

|                                                                                                    | تعليقات                        |
|----------------------------------------------------------------------------------------------------|--------------------------------|
| إضافة بعض التعليقات للتذكير                                                                                                    | ي<br>تعليق                     |
|                                                                                                    | نص                             |
| إدراج مربعات نصية مسبقة التنسيق                                                                                                | مريع مريع                      |
| تحرير رأس تذييل الصفحة , سوف تظهر معلومات<br>الرأس والتذييل علي كل صفحة مطبوعة.                                                | الرأس<br>والتذييل              |
| إدراج نص مزخرف                                                                                                    | A<br>WordArt                   |
| إدراج التاريخ و الوقت الحاليين في المستند.                                                                                     | التاريخ<br>والوقت              |
| إدراج رقم الشريحة                                                                                                    | <del>#</del><br>رقم<br>الشريحة |
| إدراج كائن مضمن.                                                                                                    | کانن                           |
| 9                                                                                                    | رموز                           |
| لإضافة معادلات رياضية في الملف.                                                                                                | معادلة                         |
| ادراج أحرف غير موجودة في لوحة المفاتيح ,مثل رموز<br>حقوق النشر , مرموز العلامات التجارية ، وعلامات<br>الفقرات ، وأحرف الترميز. | Ω<br>رمز                       |

|                                                                                                    | و سائط                                                                                 |
|----------------------------------------------------------------------------------------------------|----------------------------------------------------------------------------------------|
| إدراج فيلم في العرض التقديمي                                                                                                    |                                                                                        |
|                                                                                                    | فيديو                                                                                  |
| إدراج مقطع صوتي في الشريحة                                                                                                    |                                                                                        |
| تسبق                                                                                                    | مدى المفحة الرئيسية إدراج تمعيم انتقالات حركات عرض الشرائح مراجعة عرض الوظائف الإضافية |
| عمر المربعة علي المربعة علي المربعة علي المربعة التخليبة التخليب |                                                                                        |
|                                                                                                    | نسق                                                                                    |
| تغبير التصميم العام بأكمله، بما في ذلك الخطوط،<br>الألوان، والتأثيرات                                                                                                    |                                                                                        |
|                                                                                                    | اشكال مختلفة                                                                           |
| تغيير التصميم العام بأكمله، بما في ذلك الخطوط،<br>الألوان، والتأثيرات                                                                                                    |                                                                                        |
| تغيير ألوان السمة الحالية                                                                                                    | الوان                                                                                  |
| تغيير خطوط السمة الحالية                                                                                                    | <u>A</u> خ <u>ط</u> وط                                                                 |
| تغيير تأثيرات السمة الحالية                                                                                                    | 🔘 تأثيرات                                                                              |
|                                                                                                    | تخصيص                                                                                  |
| إظهار مربع الحوار؛ إعداد الصفحة                                                                                                    |                                                                                        |
| 5 //.                                                                                                    | حجم<br>الشريحة <sup>،</sup>                                                            |
| إظهار مربع الحوار لتنسيق الخلفية للتعبئة                                                                                                    | تنسيق<br>تاخلفية                                                                       |

· ....

| أنماط الخلفية                                                                                                    |           |
|----------------------------------------------------------------------------------------------------|-----------|
| الوان السمة الحالية                                                                                                    |           |
| A خطوط                                                                                                    | 5         |
| تأثيرات 💽 تأثيرات                                                                                                    |           |
| ملت المفحة الرئيسية إدراج تمميم انتقالات حركات عرض الشرائح مراجعة عرض الوظائف الإضافية تتسبيق<br>المفحة الرئيسية إدراج تمميم انتقالات حركات عرض الشرائح مراجعة عرض الوظائف الإضافية تتسبيق<br>عابية<br>عابية<br>عابي<br>عابي<br>عابية<br>عابية<br>عابية<br>عابية<br>عابية<br>عابية<br>عابية<br>عابية<br>عابية<br>عابية<br>عابية<br>عابية<br>عابية<br>عابية<br>عابية<br>عابية<br>عابية<br>عابية<br>عابية<br>عابية<br>عابية<br>عابية<br>عابية<br>عابية<br>عابية<br>عابية<br>عابية<br>عابية<br>عابية<br>عابي<br>عابي<br>عابي<br>عابي<br>عابي<br>عابي<br>عابي<br>عابي<br>عابي<br>عابي<br>عابي<br>عابي<br>عابي<br>عابي<br>عابي<br>عابي<br>عابي<br>عابي<br>عابي<br>عابي<br>عابه<br>عابي<br>عابي<br>عابي<br>عابي<br>عا |           |
|                                                                                                    |           |
| معاينة كل من الحركة وإنتقال الشريحة اللذين تم<br>معاينة م                                                                                                    |           |
| الانتقال بين الشرائح                                                                                                    |           |
| اختیار مؤثر خاص لیتم تطبیقه<br>بلا تداخل تضاؤل ضغط مسح انفسام کشف                                                                                                    |           |
| التوقيت                                                                                                    |           |
| تحديد صوت ليتم تشغيله أثناء الانتقال بين الشريحة<br>السابقة والشريحة الحالية                                                                                                    |           |
| <ul> <li>المدة: 02.00</li> <li>والشريحة الحالية</li> </ul>                                                                                                    |           |
| تعيين الانتقال بين كافة الشرائح في العروض التقديمية<br>ليكون مماثلا للانتقال الذي تم تعيينه للشريحة الحالية                                                                                                    |           |
| من المفحة الله في الحالة الموجود التقالات حكات عند الشرائح وراجعة عرض المطلق الاذرافية النبرية                                                                                                    |           |
| ملت الصفحة الرئيسية إدراج شميم انتقالات حردان عرض السرائع مراجعه عرض الوطائق الإصلوب السيق<br>من من الشريعة تقديم عبر عرض شرائح<br>لبداية الحالية الحالية المرائح<br>بدء عرض الشرائح الشريعة المرائح الشريعة التقرين الشرائح التحرين عرض السرائح التحكم في الوسائط المحكم في الوسائط المحكم في الوسائط المراقة عرض مقدم العرض                                                                                                    | آر<br>الا |
| بدء عرض الشرائح                                                                                                    |           |

| بدء العرض من الشريحة الأولى<br>من<br>المداية                                                                                                    |   |
|----------------------------------------------------------------------------------------------------|---|
|                                                                                                    |   |
| بدء العرض من الشريحة الحالية<br>من الشريحة<br>الحالية                                                                                                    | 2 |
| قدم عرض الشرائح عن طريق خدمة العرض التقديمي<br>تقديم عبر<br>الإنترنت •                                                                                                    |   |
| إنشاء عرض شرائح مخصص أو تشغيله ، يقوم عرض<br>الشرائح المخصص بعرض الشرائح المحددة فقط، يمكنك<br>ذلك من إنشاء عدة عروض مختلفة؛ على سبيل المثال؛<br>عرض لمدة 30 دقيقة ، وعرض لمدة 60 دقيقة في نفس<br>العرض التقديمي. |   |
|                                                                                                    |   |
| بعاد العراض<br>إعداد عرض<br>الشرائح                                                                                                    |   |
| إخفاء الشريحة الحالية من العرض التقديمي، لن يتم<br>عرضها أثناء عرض الشرائح في وضع ملء الشاشة<br>الشريحة                                                                                                    |   |
| بدء تشغيل عرض الشرائح في وضع ملء الشاشة ؛ حيث<br>يمكن تجربة العرض التقديمي، يتم تسجيل مقدرا الوقت<br>أوقات<br>التمرين<br>التمرين                                                                                  |   |
| في<br>تسجيل عرض<br>الشرائح ◄                                                                                                    |   |
| تسجيل صوت سرد عن طريق استخدام الميكرفون<br>الملحق بالكمبيوتر ، يمكن تشغيل الصوت أثناء عرض<br>الشرائح في وضع ملء الشاشة                                                                                            |   |
| √ استخدام مواعيد                                                                                                    |   |
| √ إظهار عناصر التحكم في الوسائط                                                                                                    |   |

|                            |                                                                                 | أجهزة العرض                                                                                                    |                                                                                                    |
|----------------------------|---------------------------------------------------------------------------------|----------------------------------------------------------------------------------------------------|----------------------------------------------------------------------------------------------------|
| <sub>أ</sub> في وضع        | اختيار جهاز العرض المراد عرض الشرائح<br>ملء الشاشة من خلاله                     | •                                                                                                    | 🗐 جهاز العرض: تلقائي                                                                                  |
| ة باستخدام                 | إظهار عرض الشرائح في وضع ملء الشائ<br>طريقة عرض مقدم العرض                      | مقدم العرض                                                                                                    | 🔽 استخدام طريقة عرض و                                                                                 |
| ة تنسيق                    | رائح <mark>مراجعة</mark> عرض الوظائف الإضافي                                    | ر انتقالات حركات عرض الشـ                                                                                                    | ملف الصفحة الرئيسية إدراج تصميم                                                                       |
| انهاء بدء<br>انهاء التحبير | مقارنة قبول رفض العربي المراجعة الر                                             | الله المحالي المحالي محالي المحالي محالي المحالي محالي محا | لكت المحمد اللغة تعلية تحمير المحمد اللغة تعلية تعلية اللغة تعلية تعلية اللغة تعلية اللغة المرادفات م |
| جبر                        | معارته                                                                          | تعليفات                                                                                                    | تدفيق اللغة                                                                                           |
|                            |                                                                                 | ندقيق                                                                                                    |                                                                                                    |
|                            | التدقيق الإملائي للنص                                                           |                                                                                                    | ABC<br>تدقيق<br>إملائي                                                                                |
| المراجع،<br>يمة.           | فتح جزء المهام "أبحاث" للبحث خلال مواد<br>مثل القواميس، والموسوعات وخدمات الترم |                                                                                                    | آبحاث<br>أبحاث                                                                                        |
| ات المحددة                 | اقتراح كلمات أخري ذات معني مماثل للكلم                                          |                                                                                                    | قاموس<br>المرادفات                                                                                    |
|                            |                                                                                 | اللغة                                                                                                    |                                                                                                    |
|                            | ترجمة النص المحدد إلى لغة أخرى                                                  |                                                                                                    | a<br>ترجمة                                                                                            |
| والنحوي                    | تعيين اللغة المستخدمة في التدقيق الإملائي .<br>للنص المحدد                      |                                                                                                    |                                                                                                    |
|                            |                                                                                 | تعليقات                                                                                                    |                                                                                                    |
|                            | إضافة تعليق جديد حول التحديد                                                    |                                                                                                    |                                                                                                    |

| حذف كافة التعليقات الموجودة في المستند أو التعليقات<br>الظاهرة فقط على الشاشة.         | حذف               |
|----------------------------------------------------------------------------------------|-------------------|
| الانتقال إلي التعليق السابق في المستند                                                 | السابق            |
| الانتقال إلي التعليق التالي في المستند                                                 |                   |
| إظهار التعليقات والتعليقات التوضيحية الأخرى .                                          | التعليقات ▼       |
|                                                                                        | مقارنة            |
| مقارنة عرض تقديمي أخر وجمعه مع العرض التقديمي.                                         | مقارنة            |
| قبول التغيير                                                                           | قبول              |
| ر فض التغيير .                                                                         | رقض               |
| التغيير السابق.                                                                        | [خ السابق         |
| التغيير التالي.                                                                        | 🗲 التالي          |
| إظهار جزء المراجعة.                                                                    | 🔝 جزء المراجعة    |
| لإنهاء المراجعة.                                                                       | انماء<br>المراجعة |
|                                                                                        | حبر               |
| هذا الشكل يمكنك من استخدام قلم للتمييز في المستند عن<br>طريقة عمل تعليقات يدوية بالحبر | یدء<br>التحبیر    |
|                                                                                        |                   |

| ب الإضافية تنسيق                                                                                                    | ملف الصفحة الرئيسية إدراج تصميم انتقالات حركات عرض الشرائح مراجعة عرض الوطائر                                                                                                    |
|----------------------------------------------------------------------------------------------------|----------------------------------------------------------------------------------------------------|
| اللون         اللون           تكبير/         احتواء ضمن           المود وأبيض         جديدة التحريك الانقسام           تكبير/         احتواء ضمن                                        | عادي         عادي         عادي         المسطرة         المسطرة           عادي         عادي         عادي         المسطرة         المسطرة           تفصيلي         السراحة         الرئيسية         الرئيسية         الرئيسية                                                                                                    |
| الكبير/الصغير النون/الدرج الزمادي باقدة وحدات المادرو<br>يجة                                                                                                    | طرق عرض العروض التقديمية مرف العرض الريسية المجارة الم العروض التقديم المرق عرض العروض التقديم                                                                                                    |
| عرض العرض التقديمي في العرض العادي                                                                                                    | عادي                                                                                                    |
| عرض العرض التقديمي في طريقة فارز الشرائح لكي<br>يسهل إعادة ترتيب الشرائح بسهوله                                                                                                    | الشدائح<br>الشدائح                                                                                                    |
| عرض صفحة الملاحظات لتحرير ملاحظات المحاضر<br>كما ستبدو عند طباعتها                                                                                                    |                                                                                                    |
| يؤدي استخدام طريقة العرض هذه إلى إظهار العرض<br>التقديمي في ملء الشاشة بطريقة مماثلة لطريقة عرض<br>الشرائح، وتتضمّن طريقة العرض هذه بضعة عناصر<br>تحكم بسيطة لتسهيل التنقل عبر الشرائح. | الملاحكة الملاحكة الملاحكة الملاحكة الملاحكة الملاحكة الملاحكة المراجة المراجة ا |

-

9

|   |                                                                       | طرق العرض الرئيسية    |
|---|-----------------------------------------------------------------------|-----------------------|
|   | فتح عرض الشريحة الرئيسية لتغيير تصميمها وتخطيطها                      | الشريحة الرئيسية      |
|   | فتح عرض النشرات الرئيسية لتغيير تصميم النشرات<br>المطبوعة وتخطيطها    | النشرات<br>الرئيسية   |
|   | فتح عرض الملاحظات الرئيسية                                            | الملاحظات<br>الرئيسية |
|   |                                                                       | إظهار                 |
|   | عرض القواعد المستخدمة لقياس الكائنات في المستند<br>وصفها              | 🗌 المسطرة             |
|   | تشغيل خطوط الشبكة التي يمكنك محاذاة الكاننات إليها<br>في المستند      | 🗌 خطوط الشبكة         |
|   | إظهار إرشادات للرسم القابلة للضبط.                                    | 🗌 خطوط الإرشاد        |
|   | لإضافة أي ملاحظة خاصة بهذه الشريحة                                    | <br>ملاحظات           |
|   |                                                                       | الاتجاه               |
|   | تغيير طريقة العرض من اليمين الي اليسار والعكس                         |                       |
|   |                                                                       | اتجاه طرق<br>العرض *  |
| 1 | 7 //                                                                  | تکبیر / تصغیر         |
|   | فتح مربع الحوار تكبير/ تصغير لتحديد مستوى التكبير/<br>التصغير للمستند | م<br>تکبید/           |
|   |                                                                       | ىصغير                 |

| تكبير / تصغير العرض التقديمي كي تقوم الشريحة بتعبئة<br>الإطار | احتواء ضمن<br>النافذة |
|---------------------------------------------------------------|-----------------------|
|                                                               |                       |
|                                                               |                       |
|                                                               |                       |

|                                                                                             | اللون / تدرج رمادي |
|---------------------------------------------------------------------------------------------|--------------------|
| عرض العرض التقديمي بالألوان الكاملة                                                         | اللوت              |
| عرض العرض التقديمي الحالي بالتدرج الرمادي ،<br>وتخصيص كيفية تدرج الالوان إلي التدرج الرمادي | تدرج الرمادي       |
| عرض العرض التقديمي بالأسود والأبيض وتخصيص<br>كيفية ترجمة الألوان إلي الأسود والأبيض         | 🗖 أسود وأبيض       |
|                                                                                             | نافذة              |
| فتح إطار جديد يحتوي على طريقة عرض المستند<br>الأصلي.                                        | تافذة<br>جديدة     |
| تجانب كافة إطارات البرنامج المفتوحة جنبا إلي جنب<br>على الشاشة.                             | 📘 ترتيب الكل 🖡     |
| تتالي إطارات المستند المفتوحة على الشاشة بحيث<br>تتراكب                                     | ਰ تنالى            |
| نقل المقسمات التي تفصل بين المقاطع المختلفة من<br>الإطار                                    | المنقسام 🕄         |
| التبديل إلى إطار أخر مفتوح حاليا                                                            | تبديل<br>النوافذ - |
|                                                                                             | وحدات الماكرو      |
| تسجيل وحدات ماكرو أو الوصول إلي خيارات الماكرو<br>الأخرى                                    | وحدات<br>الماكرو   |
|                                                                                             |                    |